文藻外語大學公共關係室剪報表格

| 資料來源: HiNet 生活誌(2)                                                                                                    | •刊登版面:第版                            | 日期: <u>110</u> 年 <u>01</u> 月 <u>19</u> 日 |
|----------------------------------------------------------------------------------------------------|-------------------------------------|------------------------------------------|
|                                                                                                    |                                     |                                          |
|                                                                                                    |                                     |                                          |
|                                                                                                    |                                     |                                          |
|                                                                                                    |                                     |                                          |
| 「院內地點實景指引系統」置於一樓大廳左右兩處,國際醫療中心陳俊鴻主任表示,此概念取自於<br>百貨公司導覽系統,雖然小港醫院現在僅有一棟醫療大樓可容易找到就醫地點,但未來新急重症大樓成<br>立,此系統可提供多條院內路線導引,並開發中英雙語版本,無論國內外民眾皆可根據實景畫面,大幅<br>提升就醫便利性。                      |                                     |                                          |
| 此外,「小港醫院 」LINE 官方帳號同步<br>與本院團隊共同開發,結合門診掛號、看診<br>言翻譯七大功能,其中包括幾項亮點:                                                                                                    | →發表,由文藻外語大學數位內容<br>進度、看診建議、醫藥資訊、交流  | F應用與管理系陳泰良教授<br>通資訊及港醫熱點及多國語             |
| 1.門診掛號<br>除了網頁搜尋、App 掛號可掛號外,line@提供就醫民眾另一掛號途徑。                                                                                                    |                                     |                                          |
| 2.看診建議<br>以小港醫院吉祥物 care 醬身體部位為例,分為頭部症狀、全身症狀、頸部症狀、上腹部症狀、四<br>肢症狀、下腹部症狀,透過 AI 科別導診的功能,導引掛進正確的科別,民眾可點選身體不適的地方,<br>快速找到合適的看診科別,例如選擇上腹部症狀 胸痛 血壓高,系統進而建議看診科別「心臟內科」,<br>選擇不同醫師進行線上掛號。 |                                     |                                          |
| 3.多國語言翻譯<br>為營造更加友善的醫療環境,開發小港醫院 Line Bot 的翻譯服務,提升到 30 國語言翻譯,只要在<br>對話框輸入文字命令「外語選單」就可進行翻譯,醫病溝通更加零距離。                                                                            |                                     |                                          |
| 人手一機的智慧化時代,小港醫院不落/<br>只要在 LINE 加入好友的頁面上搜尋 ID:「@                                                                                                    | 人後,乘著智慧化浪潮,將醫療服<br>kmsh」就可以和小港醫院互動® | 務貼心送至每位民眾手中,<br>羅。                       |
|                                                                                                    |                                     |                                          |
|                                                                                                    |                                     |                                          |